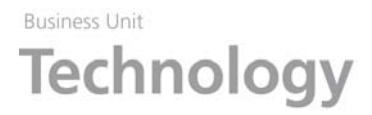

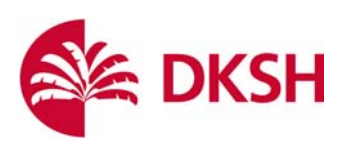

## Edit Report

1. 選擇 Tools>report designer

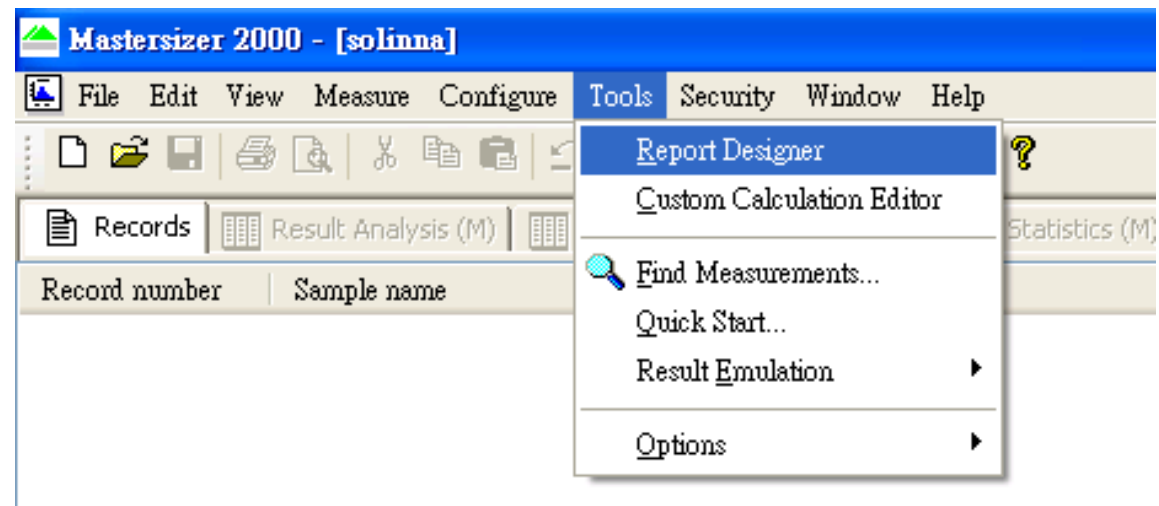

2. 開啟欲修改之報表

|          | Malvern Applicati                                  | on - [Layout1 - Screen Layout]                                |
|----------|----------------------------------------------------|---------------------------------------------------------------|
|          | File Edit View I                                   | Layout Tools Window Help                                      |
| į C      | 2 🖻 🖣 🎒 🖉                                          | x   % 🖻 🛱 🖆 🖴 🖆 🖪 🔋 🤋                                         |
| ۍ (      |                                                    | 3 • 1 • 4 • 1 • 5 • 1 • 6 • 1 • 7 • 1 • 8 • 1 • 9 • 1 • 10• 1 |
| Ξ        |                                                    |                                                               |
| -<br>1   |                                                    |                                                               |
| _        |                                                    |                                                               |
| 7        | Tools 🛛 🔀                                          |                                                               |
| =        | NA 🔤                                               |                                                               |
| ۳_<br>۳  | $oldsymbol{\chi}$ flog $\mathbf{D}_{\mathrm{x},y}$ |                                                               |
| =        | 🗐 🙏 IIII                                           |                                                               |
| -<br>4   | lan lan lan                                        |                                                               |
| =        | 1000 1000 1000                                     |                                                               |
| <u> </u> |                                                    |                                                               |
| <br>     |                                                    |                                                               |
| _        |                                                    |                                                               |
| 12       |                                                    |                                                               |

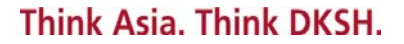

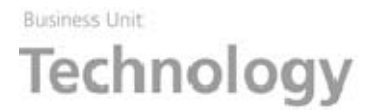

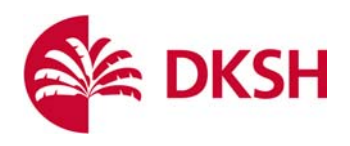

3. 可移動報表中任一個參數或新增參數或圖表,請選 Dx,y

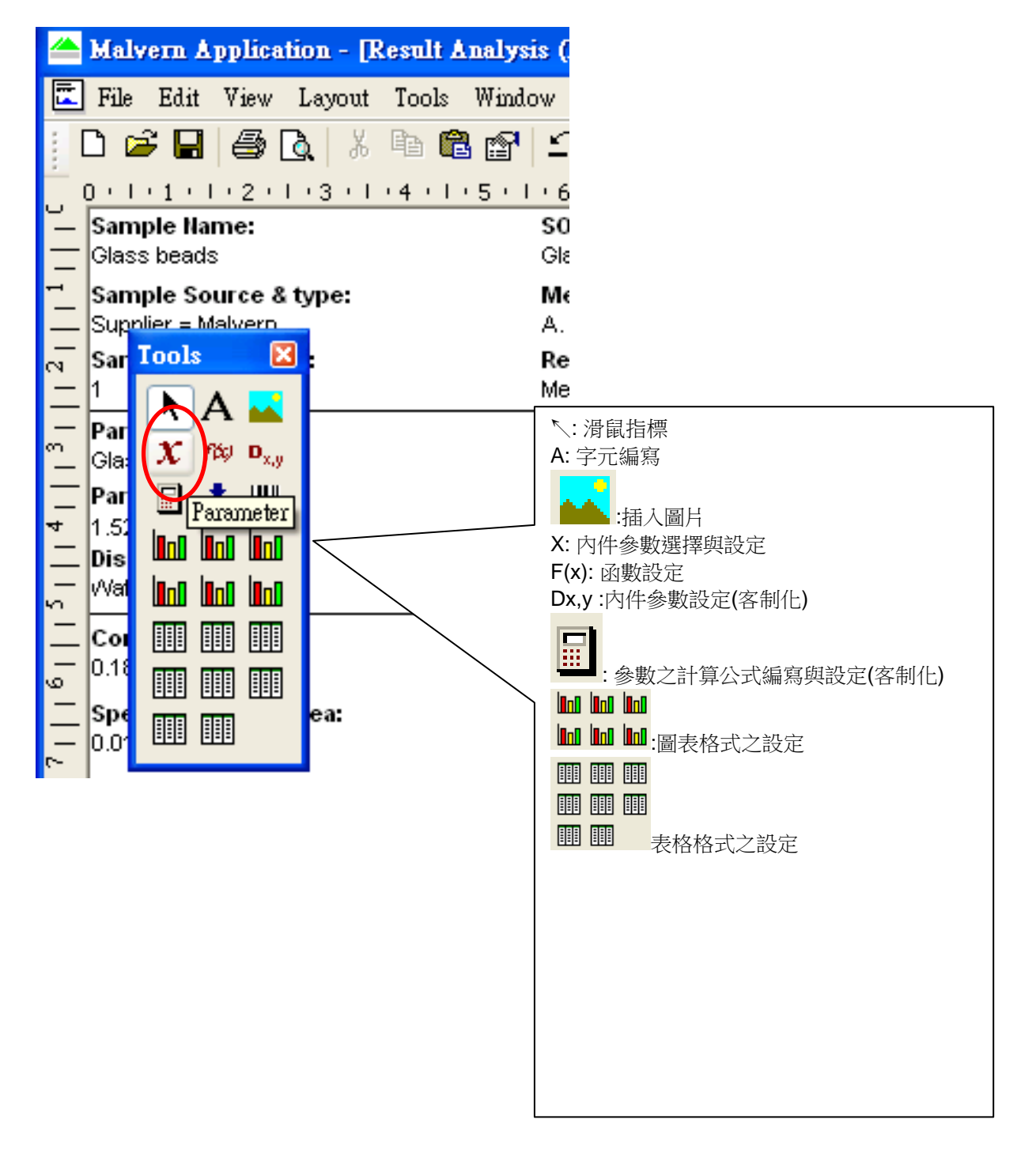

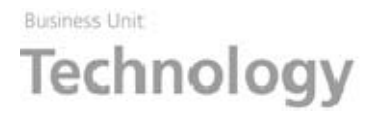

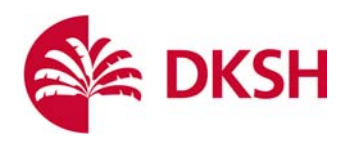

## 4. 在空白處畫出範圍

| 📥 Malverr | Application -               | [Result Analysi   | s (M) * - Screen    | Layout   | ]       |              |                 |
|-----------|-----------------------------|-------------------|---------------------|----------|---------|--------------|-----------------|
| 🖾 File Ed | lit View Layou              | ut Tools Windo    | w Help              |          |         |              |                 |
| j 🗅 😅 I   | - 4                         | K 🖻 🛍 😭           | <u>∩</u> ⊆ ∎ ∎      | 7        | ?       | 5            | * *미 현 **       |
| 0 • 1 • 1 | 1 2 1 3                     | 1 • 4 • 1 • 5 • 1 | 6 - 1 - 7 - 1 - 8   | 11.9     | 1 10 1  | 11 + 12 + 12 | 3 ( ) (14 ( ) ( |
| _ Sample  | Name:                       |                   | SOP Name:           |          |         | Measure      | d:              |
| Glass be  | ads                         |                   | Glass beads (typic: | al)      |         | Thursday,    | January 28, 19  |
| Sample    | Source & type:              |                   | Measured by:        |          |         | Analysed     | :               |
| Supplier  | = Malvern                   |                   | A. Operator         |          |         | Thursday,    | September 09,   |
| N Sar Ioo | ls 🔀                        |                   | Result Source:      |          |         |              |                 |
| <u> </u>  |                             |                   | Measurement         |          |         |              |                 |
| — Par     |                             |                   | Accessory Name      | 1        |         | Analysis     | model:          |
| 📜 Gla: 🛃  | τοφ <b>U</b> <sub>x,y</sub> |                   | Hydro 2000G (A)     |          |         | General pu   | irpose          |
| 🔤 Par 🗧   | ᄎ 📖 📘                       |                   | Absorption:         |          |         | Size rang    | e:              |
| ▼ 1.52    |                             |                   | 0                   | L        |         |              | to 2000.000     |
| Dis uuu   |                             |                   | Dispersant RI:      |          |         | Weighted     | Residual:       |
| S Van     |                             |                   | 1.330               |          |         | 0.876        | 70              |
| 二 Coi 🏢   |                             |                   | Span :              |          |         | Uniformit    | y:              |
| 0.18      |                             |                   | 0.651               |          |         | 0.206        |                 |
|           | ea:                         |                   | Surface Weighte     | d Mean   | D[3.2]: | Vol. Weig    | hted Mean D[4   |
| <u> </u>  |                             |                   | 171.372 um          |          |         | 182.042      | um              |
| d(0.1     | 1): 128.404                 | um                | c                   | :1(0.5): | 176.273 | um           |                 |

5. 滑鼠連點方框兩下

| 100 M 100 100 100 100 100 100 100 100 10    | FA A                                              | <u>i</u> -    <del></del>    <b>∠</b> ¥    → |
|---------------------------------------------|---------------------------------------------------|----------------------------------------------|
| 📥 Malvern Application - [Result Analy       | sis (M) * - Screen Layout]                        |                                              |
| 🖾 File Edit View Layout Tools Wind          | low Help                                          |                                              |
| D 🛎 🖬 🎒 🔃 🕷 🖻                               | 🗅 🗠   E 🖹   🛐   🤋                                 |                                              |
| 0 • 1 • 1 • 1 • 2 • 1 • 3 • 1 • 4 • 1 • 5 • | 1 • 6 • 1 • 7 • 1 • 8 • 1 • 9 • 1 • 10 • 1 • 11 • | 1 12 1 13 1 14 1 15 1 1                      |
| – Sample Name:                              | SOP Name:                                         | Measured:                                    |
| Glass beads                                 | Glass beads (typical)                             | Thursday, January 28, 1999 10:1              |
| ≦ Sample Source & type:                     | Measured by:                                      | Analysed:                                    |
| Supplier = Malvern                          | A. Operator                                       | Thursday, September 09, 1999 1               |
| Na Sar Tools 🔀                              | Result Source:                                    |                                              |
|                                             | Measurement                                       |                                              |
| Par 16 8% p                                 | Accessory Name No Parameter                       | Analysis model:                              |
| Gla: 🚜 (Py Dx,y                             | Hydro 2000G (A) Selected                          | General purpose                              |
| _ Par 🗎 👗 🛄                                 | Absorption:                                       | Size range:                                  |
|                                             | Dienereant Pl                                     | Weighted Residual:                           |
|                                             | 1.330                                             | 0.876 %                                      |
|                                             | _                                                 |                                              |
|                                             | Span :                                            | Uniformity:                                  |
| un الله الله الله عنه الم                   | 0.651                                             | 0.206                                        |
| Speea:                                      | Surface Weighted Mean D[3,2]:                     | Vol. Weighted Mean D[4,3]:                   |
| ~ 0.01 ****                                 | 171.372 um                                        | 182.042 um                                   |
| <u> </u>                                    | d(0.5): 176.273 u                                 | m d                                          |
|                                             |                                                   |                                              |

DKSH Taiwan Ltd. 10th Floor, No 22, Lane 407, Tiding Blvd., Sec. 2, Neihu Technology Park, Taipei 114, Taiwan R.O.C. Phone +886 2 8752 7932, Fax +886 2 8752 6886, www.dksh.com.tw

Think Asia. Think DKSH.

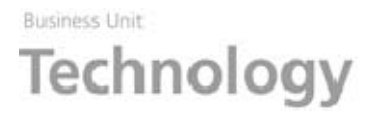

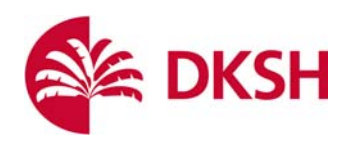

## 6. 選擇"Percentile"

| 📥 Mastersizer 2000 | ) - [Examples]                                          |
|--------------------|---------------------------------------------------------|
| 🔚 File Edit Vie    | ew Measure Configure Tools Security Window Help         |
| 🗅 🖻 🖬 🕼            | Q,   X 🖻 💼   🗅 🗠   El 🛱   Q,   🏶 🦥   🦿                  |
| Sieve              | e ASTM E11 61 (M) Result Statistics (M)                 |
| Records            |                                                         |
| Record number      | Properties                                              |
| 1                  | Calculation Limits Color Fort                           |
| 2                  |                                                         |
| 3                  | , Function:                                             |
| 4                  | Result Between                                          |
| 5                  | Result Between                                          |
| 6                  | Result Below Upper Size(µm):                            |
| 7                  | Diameter(x,y) 2000                                      |
| 8                  | Percentile                                              |
| 9                  | Displays the percentage of the distribution between the |
| 11                 |                                                         |
| 12                 |                                                         |
| 13                 | Nge 2                                                   |
| 14                 |                                                         |
|                    | OK Cancel Apply Help                                    |
|                    | 171.372 um                                              |

Key 上所需要的數值,例如 99%,請 key 入 99。

| Calculation Limits Color Font<br>Function:<br>Percentile<br>Percentile:<br>99<br>Displays the size in microns which has the specified<br>percentage of the distribution below it. |   | Properties                                                                                    |
|----------------------------------------------------------------------------------------------------|---|-----------------------------------------------------------------------------------------------|
| Function:<br>Percentile Percentile: 99 Displays the size in microns which has the specified percentage of the distribution below it.                                              |   | Calculation Limits Color Font                                                                 |
| Percentile<br>Percentile:<br>99<br>Displays the size in microns which has the specified<br>percentage of the distribution below it.                                               |   | Function:                                                                                     |
| Percentile:<br>99<br>Displays the size in microns which has the specified<br>percentage of the distribution below it.                                                             | Н | Percentile 🔹                                                                                  |
| 99<br>Displays the size in microns which has the specified<br>percentage of the distribution below it.                                                                            |   | Percentile:                                                                                   |
| Displays the size in microns which has the specified percentage of the distribution below it.                                                                                     |   |                                                                                               |
|                                                                                                    |   | Displays the size in microns which has the specified percentage of the distribution below it. |

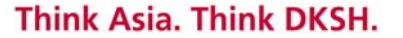

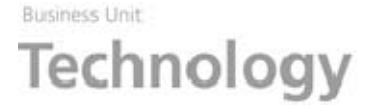

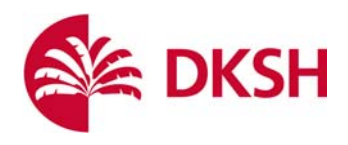

7. 修改完成,按下儲存

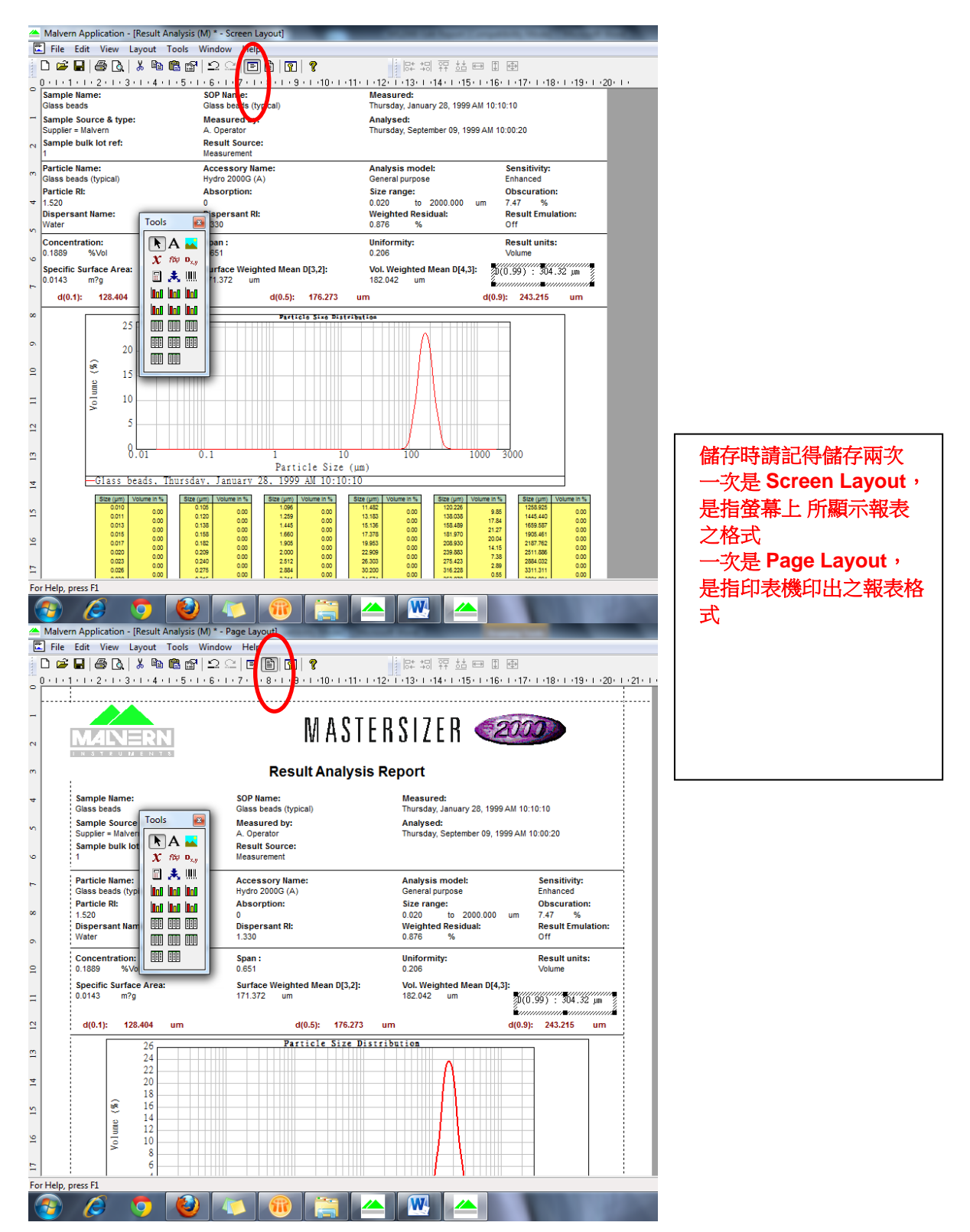

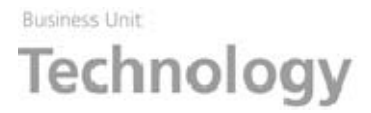

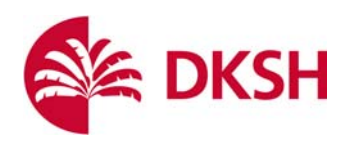

8. 储存完成後,選擇軟體的 Configure>View/Report Selection

| 🔄 File Edit  | View Measur   | e Configure     | Tools                      | Security          | Window       | Help         |
|--------------|---------------|-----------------|----------------------------|-------------------|--------------|--------------|
| 🗋 🖸 🚅 🖬      | 6             | New SC          | OP                         |                   |              | 🇞 💡          |
| Records      | 🔠 Result Ana  | aly:            | g SOP                      |                   |              | Result Stal  |
| Record numbe | er 🛛 Sample n | ian Data Fr     | <del>iport <u>T</u>o</del> | mplates           | ured or      | n            |
| 1            | 180           | View/R          | leport Se                  | lection           | lay, A       | ugust 27, 20 |
| 2            | 180           | Source          | /Lot List                  | S                 | ilay, Ar     | ugust 27, 20 |
| 3            | 180           |                 |                            |                   | ilay, Ar     | ugust 27, 20 |
| 4            | 220           | Access          | ories                      |                   | ilay, Ar     | ugust 27, 20 |
| 5            | 220           | A <u>u</u> tosa | mpler                      |                   | ilay, Ar     | ugust 27, 20 |
| 6            | 220           | Autosa          | mpler <u>S</u> c           | hedule            | ilay, Ar     | ugust 27, 20 |
| 7            | 220           | Autosa          | mpler Sa                   | mple <u>P</u> ots | lay, Ar      | ugust 27, 20 |
| 8            | 220           |                 | -                          | 1                 | nuisilay, Ar | ugust 27, 20 |

9. 將所需之報表打勾

| Configure Report Selection                                                                                                    | X                                   |
|----------------------------------------------------------------------------------------------------|-------------------------------------|
| Select the reports you want to load from                                                                                                    | the list below.                     |
| <ul> <li>Result Analysis (M)-No Particle Pa</li> <li>Result Analysis (M)-Graph</li> <li>Data (M)</li> <li>Fit (M)</li> <li>Trend (M)</li> <li>Grade Efficiency (M)</li> <li>Parameter report (M)</li> <li>Result Analysis (M)-1,98,100(No I</li> <li>Result Analysis (M)-10,50,90,85,</li> <li>Result Analysis (M)-3,94,100</li> </ul> | Move <u>Up</u><br>Move <u>D</u> own |
| OK Cancel                                                                                                    | Help                                |

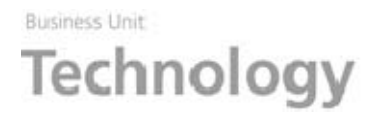

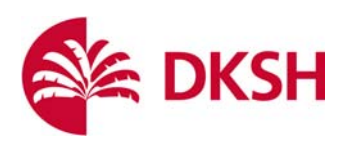

## 10. 所選擇之報表將顯示在後列

| ecurity Window Help        |                |                   |            |                         |            |                |            |          |                |                 |         |
|----------------------------|----------------|-------------------|------------|-------------------------|------------|----------------|------------|----------|----------------|-----------------|---------|
| ] B   🔍   🏶 🐞   🖇          | •              |                   | Curr       | ent User: Weicy         |            |                |            |          |                |                 |         |
| alysis (M)-Result 📔 🎹 Resu | lt Analysis (M | 1)-No Particle Pa | ara. 🛛 🖳 F | tesult Analysis (M)-Gra | aph 🗍 🎹 Da | ta (M) 🗍 🏢 Fit | (M) 🗍 🛄 Tr | end (M)  | Result Analysi | is (M)-10,50,90 | ),85,95 |
|                            | d (0.1)        | d (0.5)           | d (0.9)    | Result source           | Residual   | Residual       | Disperse   | . Obscur | at Porticle r  | Particl         | Cvo     |
| iber 11, 1998 PM 02:35:29  | 0.062          | 0.094             | 0.141      | Measurement             | 20.618     | 1.028          | 0          | 2.82     | 1.590          | 0               | Note    |
| iber 11, 1998 PM 02:40:26  | 0.275          | 0.298             | 0.330      | Measurement             | 2.025      | 1.697          | 0          | 7.71     | 1.590          | 0               | Not c:  |
| 1998 PM 04:09:24           | 0.480          | 0.589             | 0.714      | Measurement             | 1.205      | 2.934          | 0          | 4.82     | 1.590          | 0               | Not c:  |
| ther 11, 1998 PM 02:29:10  | 0.926          | 1.013             | 1 1 2 3    | Measurement             | N 7N9      | 1 171          | Π          | 5 28     | 1 590          | Π               | Notes   |

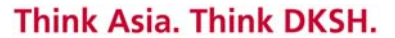